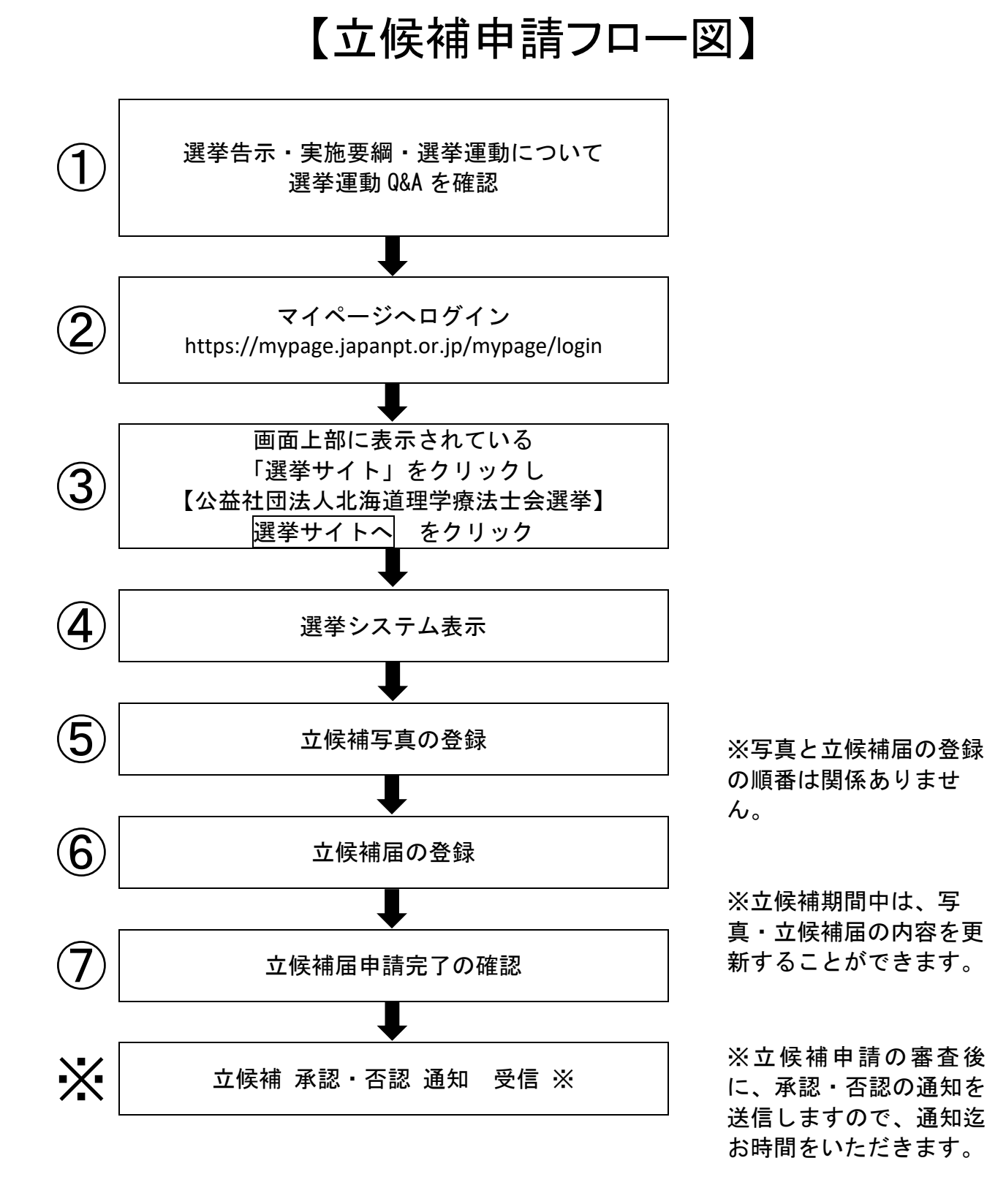

注) 各番号①~⑦は、次ページからの、項目番号に対応しています。

①選挙告示・実施要綱・選挙運動について を確認

士会ホームページに掲載している、選挙告示・実施要綱・選挙運動について・選挙運動Q&A を確認します。

②マイページへログイン

マイページヘログインします。 【日本理学療法士協会ホームページ】

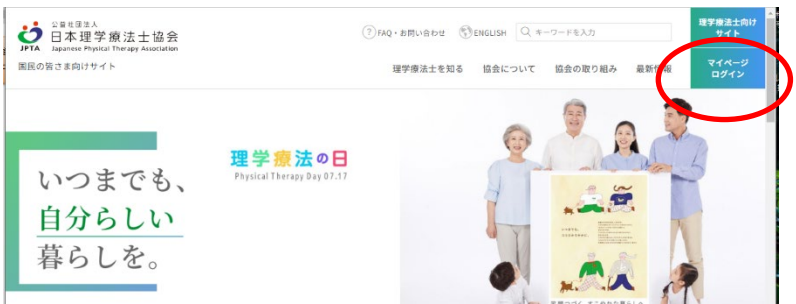

【マイページ ログインURL】

https://mypage.japanpt.or.jp/mypage/login

③「選挙サイト」をクリック

マイページのトップページ画面上部の「選挙サイト」をクリックし、次に「>選挙サイト」をクリックする。

| ↓ ↓ ↓ ↓ ↓ ↓ ↓ ↓ ↓ ↓ ↓ ↓ ↓ ↓ ↓ ↓ ↓ ↓ ↓ | 法士協会<br>erapy Association |          |      |      |        | 10010678 時永 広之 様 ログアウト |
|---------------------------------------|---------------------------|----------|------|------|--------|------------------------|
| 登録内容の変更・確認                            | 生涯学習管理                    | 法人学会・研究会 | 演題管理 | 職能管理 | お支払い管理 | 選挙サイト 🧲 ① コンテンツ        |
| ) 選挙サイト 🛛 🤙                           | 2                         |          |      |      |        |                        |
|                                       |                           |          |      |      |        | < ↑ みみままかが行いまれなります     |

### 下部に表示される**公益社団法人北海道理学療法士会選挙**の選挙サイトへをクリックします。

※上に表示される「公益社団法人日本理学療法士協会」の代議員選挙サイトと間違えないようご注意ください。

| 了了。<br>JPTA Japanes | <sup>亚法入</sup><br>理学療法士協会<br>e Physical Therapy Association |                       |      |                   |             | 100106  | 578 時永 広之 様 |
|---------------------|-------------------------------------------------------------|-----------------------|------|-------------------|-------------|---------|-------------|
| 登録内容の変更             | 更・確認 生涯学習管理                                                 | 法人学会・研究会              | 演題管理 | 職能管理              | お支払い管       | 理 選挙サイト | 会員限定コン      |
| :                   | 選挙サイト                                                       |                       |      |                   |             |         |             |
| -                   | 公益社団法人日本理学                                                  | 療法士協会選挙               |      |                   |             |         |             |
|                     | 開催期間                                                        | 2024年01月10日 ~ 2024年03 | 月31日 |                   |             |         |             |
|                     | 備考                                                          |                       |      |                   |             |         |             |
|                     |                                                             |                       | 選挙   | ፡ <b>ታ</b> イトへ    |             |         |             |
| -                   | 公益社団法人北海道理                                                  | 学療法士会選挙               |      |                   |             |         |             |
|                     | 開催期間                                                        | 2023年04月28日~2023年05   | 月23日 |                   |             |         |             |
|                     | 備考                                                          |                       |      |                   |             |         |             |
|                     |                                                             |                       | 選挙   | <del>፡</del> ታイトへ | <u>③こちら</u> |         |             |

### ④選挙システム表示

選挙システムが表示されます。

立候補する選挙のリンクをクリックして、立候補申請を実施します。

- ① 左メニューの「候補申請」を押します。
- ② 「候補申請可能な選挙」一覧内にある、立候補したい選挙の「選挙名」リンクを押します。 (上図の HOME 画面にも同じ一覧が表示されています。どちらからでも申請可能です)

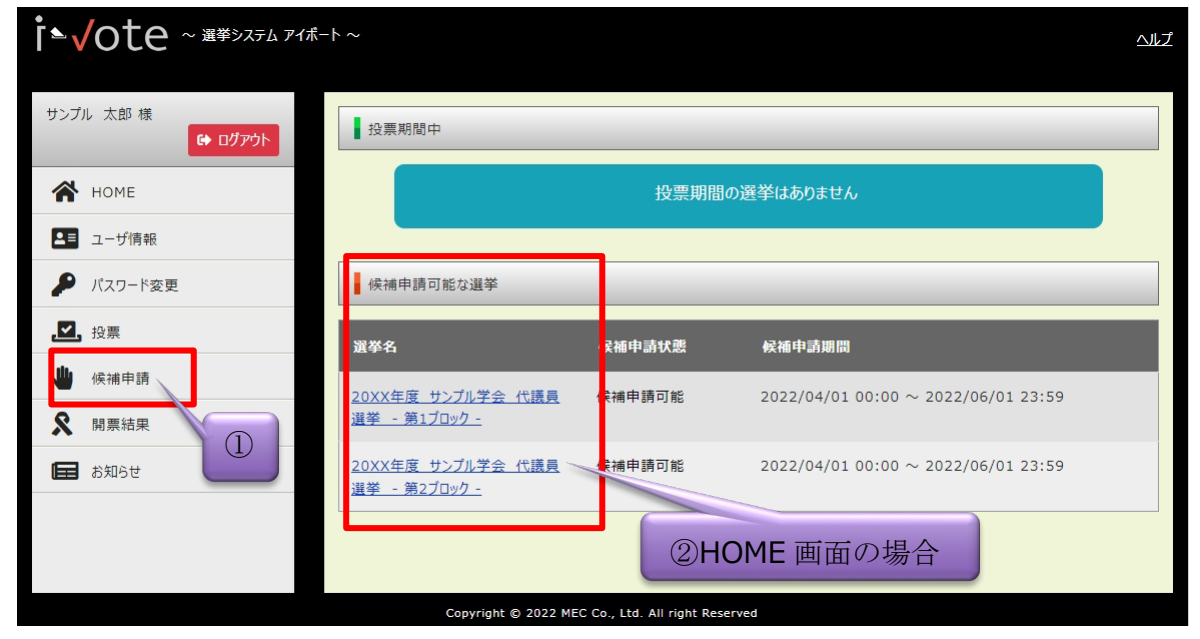

⑤ 立候補写真の登録

立候補写真の登録を実施します。

「プロフィール写真編集」ボタンを押下すると、 「プロフィール画像設定」画面が表示されます。 「プロフィール画像設定」画面にて、「プロフィー ル画像選択」ボタンを押下し、画像選択後、「決 定」ボタンを押下すると完了に 登録が完了になる と、画面上に登録した画像が表示されます。 ※立候補期間中は、何度でも画像の差し替えが可能 です。

【プロフィール画像設定画面】 ※画面選択 後、編集可能画像内で範囲指定してトリミング が可能となります。

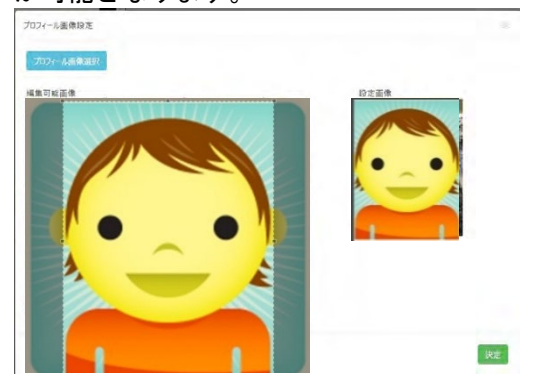

| プロフィール写真・ | 氏名 U*    | ΔΔ 00             |
|-----------|----------|-------------------|
|           | メールアドレスU | dummy@example.com |
|           | 生年月日U    | 1900/01/23        |
|           | 会員番号U    | 12345678          |
| РНОТО     | 電話番号U    | 090-0000-0000     |
|           | 都道府県士会U  | 北海道               |

#### 【画像決定後画面】

【初期画面】

| プロフィール写真・        | 氏名 U*    | 00 44             |
|------------------|----------|-------------------|
|                  | メールアドレスリ | dummy@example.com |
|                  | 生年月日U    | 1900/01/23        |
|                  | 会員番号U    | 12345678          |
|                  | 電話番号 U   | 090-0000-0000     |
| 12 707/=ILS10884 | 都道府県士会U  | 北海道               |

【プロフィール写真】 ※実施要綱に沿ったプロフィール写真の登録をお願いします。

本人のみ、正面、上半身、脱帽、カラー、告示日から 3 ヶ月以内に撮影したもの。 デジタルデータの形式は JPEG とし、容量は 2 メガバイト以内とする。 履歴書等の証明写真に準ずるものとする。 <悪い例①:候補者以外が写っている> <悪い例②:帽子をかぶっている> <悪い例③:顔の前に物がある> (掲示物や人物) (マイク等)

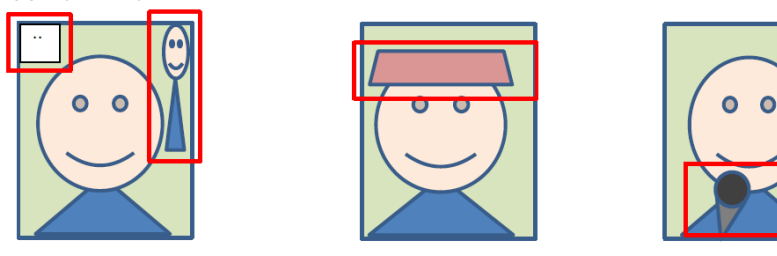

#### ⑥ 立候補届の登録

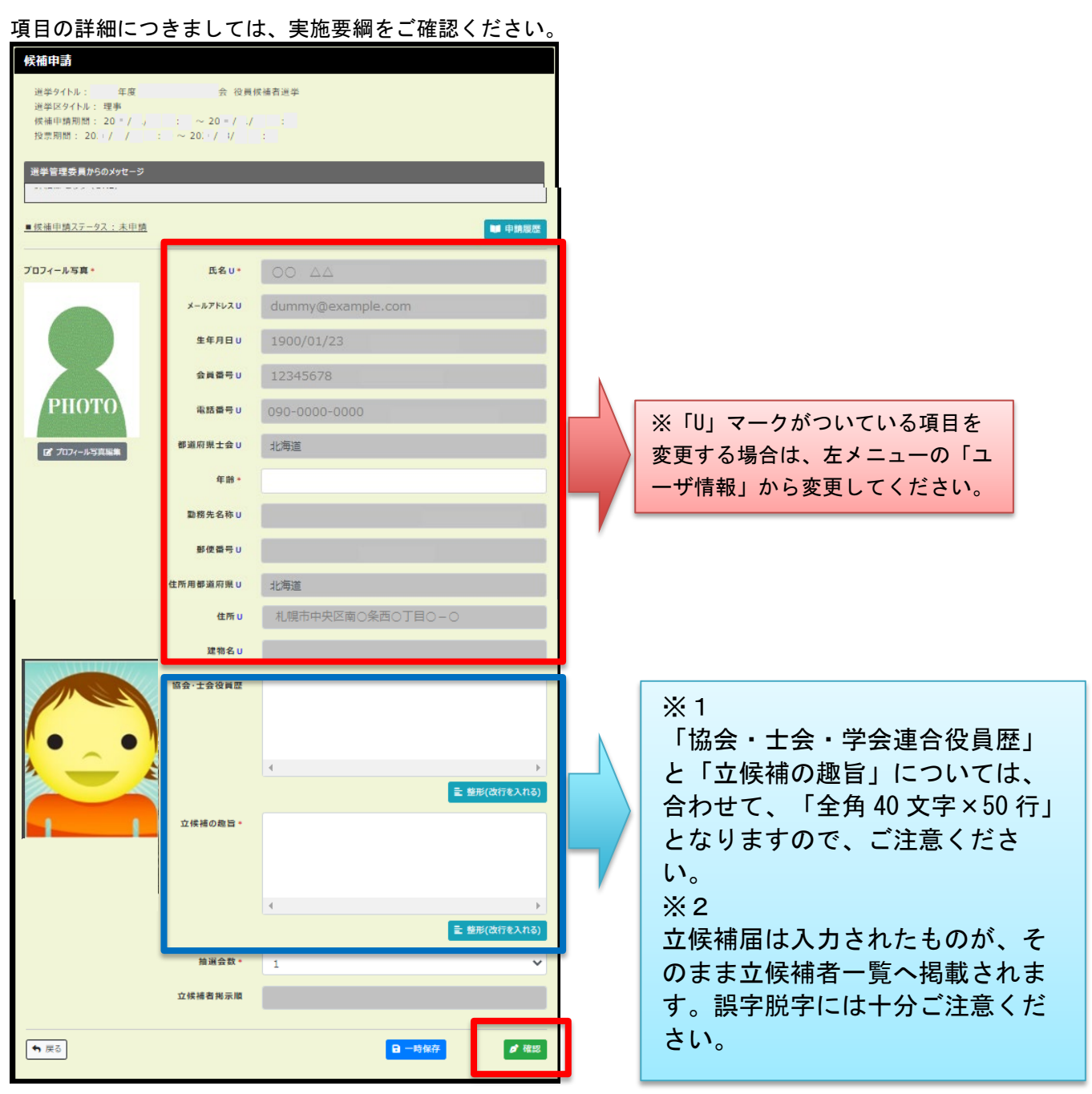

#### ※登録の際の注意事項

立候補情報を入力し、「確認」ボタンを押下すると立候補申請確認画面が表示されます。 立候補申請確認画面で内容を確認した後、「申請」ボタンを押下してください。

## ⑦立候補届申請完了の確認

立候補届の申請が完了しますと、申請した旨のメッセージが表示されます。 また、立候補申請画面上の「申請履歴」ボタンを押下しますと、申請状況を確認することができます。

| <sup>\$</sup> システム アイポート ~ | 確認                            | ×                      |                              |
|----------------------------|-------------------------------|------------------------|------------------------------|
| 投票期                        |                               | を申請しまし<br>た            |                              |
| 1 開票結                      | 果(通                           | 閉じる                    |                              |
| 公開中の前部                     | <sup>兵右来はめりません</sup><br>可能な選挙 |                        |                              |
| 選挙名                        |                               | 立候蓓状塑                  | 立候殖期間                        |
| 2014年度<br>李理学原法:           | 日本理学療法士協会 役員選挙<br>上協会 理事通挙 -  | -2014年度 日 未承認          | 2014/12/21 12:00 ~ 20        |
| <u>2014年度</u><br>本理学療法:    | 日本理学原法士協会 役員選挙<br>出協会 監事選挙 -  | - <u>2014年度日</u> 立候補可能 | 2014/12/21 12:00 ~ 20        |
| ■申請ステータス:未承認               |                               |                        | 中請履歷                         |
| プロフィール写真                   | 氏名                            | IPTA一般ユーザー1 4          |                              |
|                            | メールアドレスロ                      | ookawa@japanpt.or.jp   |                              |
|                            | 会員番号                          | 99999993               |                              |
|                            | 年齢*                           | 31                     |                              |
|                            | 電話番号U(                        | - 6804 -               | 1440                         |
| 選挙システムア<br>承認履歴            |                               |                        | ×                            |
| 日付                         | ステータス                         | 選管からのメッセージ             |                              |
| 2015/01/0<br>10:31         | 6 未立候補 → 未承<br>認              | 申請を受領しました              | 15/01/19 12:<br>15/02/22 12: |
| 閉じる                        | 士会役員歴】                        |                        | _                            |
| 職歴、等                       | 歴等の入力はご速慮ください。<br>1の趣旨】       |                        |                              |

※**立候補 承認・否認 通知受信**: 立候補申請の審査後に、承認・否認の通知を送信しますので、通 知迄お時間をいただきます。

# 立候補に関するよくある質問

立候補に関してよくあるご質問とご回答をQ&A形式にまとめております。

是非、ご参考にしてください。

| 項番 | 質問                                             | 回答                                                                                                    |
|----|------------------------------------------------|----------------------------------------------------------------------------------------------------|
| 1  | 立候補届の書き方が分からない。                                | 資料「立候補申請の流れ」内に、立候<br>補届のサンプルがございますのでご参<br>照ください。                                                                                                    |
| 2  | ワードやメモ帳で作成した立候補<br>届を代わりに登録してほしい。              | 立候補届はご自身でご登録してくださ<br>い。                                                                                                    |
| 3  | 立候補登録期間中は、何度立候補<br>届を修正してもいいの?                 | 立候補登録期間中は、何度でも登録内<br>容を修正することが可能です。<br>申請受付のメールは初回申請時のみ配<br>信されます。立候補届の修正後の申請<br>ではメールが配信されませんのでご注<br>意ください。                                                                                                    |
| 4  | 立候補届に登録する写真の背景<br>に、自分の著書が 見えても問題<br>ないの?      | 著作権に係わる問題に該当し、立候補<br>届の不備となる可能性があるため、無<br>背景の写真の登録をお願いします。                                                                                                    |
| 5  | 登録期間を過ぎてしまったが、メ<br>ールで立候補届を送るので登録し<br>てもらえないか? | 立候補登録期間外の立候補申請は不可<br>となります。登録期間内での立候補申<br>請をお願いします。                                                                                                    |
| 6  | 立候補届にホームページや SNS の<br>リンクを記載してもいいの?            | 立候補届の文字数は 2,000 字以内と定<br>めており、外部サイトに誘導する事で<br>立候補届の情報量という観点での公平<br>性が失われてしまう事から、リンクの<br>記載は不可とさせて頂きます。なお、<br>選挙運動ではホームページ・SNS の利<br>用は認めておりますので、選挙運動期<br>間中にご活用頂くようお願いします。<br>なお、リンク以外のホームページの名<br>称、SNS のアカウント名は掲載可能で<br>す。 |